# Versión de Ubuntu para Facultad de Psicología

{{>toc}}}

La Unidad de Informática está en fase de experimentación de la creación de:

- Una adaptación de Ubuntu 11.04 de 32 bits con entorno Gnome (no Unity).
- Una adaptación de Linux Mint 12 de 32 y 64 bits (entornos Gnome3 y Mate)

#### Ver índice a la derecha --->

La mismas está disponible para ser instalada mediante volcado de disco con las instrucciones que se muestran debajo. En la medida de lo necesario podría ponerse a disposición de quienes la necesiten. Por consultas, escribir a soporte [e n] psico.edu.uy

# Imágenes de disco de Ubuntu con Conezilla

Ver procedimiento para crear y restaurar <u>imágenes de disco duro con Ubuntu y Clonezilla</u> Importante:

- [[checklist-volcado-imagen|Cosas que hacer luego de volcar imagen]]
- [[script-despues-de-instalar-mint|Cosas que hacer luego de instalar]]

# Versiones de GNU/Linux para Psico

# Mint 12 - 32 bits

#### Versión Mayo

- Versión actual:
  - 20120530-mint32 (4 GB)

#### Versión Febrero

- Próxima versión:
  - Agregar configuración de cliente ntp
  - Procesamiento por lotes en GIMP

sudo apt-get install gimp-plugin-registry

- Versión mayo:
  - 2012-02-13-mintsalanets (3,7 GB)
  - En el NAS y en SAMSUNG

# Mint 12 - 64 bits

- Versión actual Mint:
  - 2012-04-19-mint64 (en disco respal2 samsung y en NAS / 2,8 GB)
- Versión anterior Mint:
  - 2012-01-12-mint64 (en disco respal2 samsung)
  - Cosas que no andan bien
    - Kdenlive no corre: acá la forma de arreglarlo:

[[uninfo:Script-despues-de-instalar-mint#Instalar-versi%C3%B3n-correcta-de-kdenlive|osas que hacer luego de instalar Mint 12 - Kdenlive]]

- Facebook en pidgin tampoco

# Mint 12 - Versión Netbook - Notebook

### Permisos para wifi

Editar el archivo: /usr/share/polkit-1/actions/org.freedesktop.NetworkManager.policy

# Versión Octubre 2012

#### borrar el usuario invitado en mint:

Editar el archivo lightdm.conf sudo gedit /etc/lightdm/lightdm.conf

Agregar la siguiente línea allow-guest=false

Reiniciar pc

# Ubuntu 11.04 - 32 bits

### Próxima reunión

- Cambios:
  - Agregar ppa de thunderbird:

sudo add-apt-repository ppa:mozillateam/thunderbird-stable

### Versión Final abril de 2012

Versión: 2012-04-01\_ubuntu1104-con-expe (3,1 GB)

- Cambios:
  - Configuración de cliente ntp
  - Quitada actualizacion de version
  - Actualizacion: que avise cada 2 semanas
  - password tonta para poder distribuir
  - Procesamiento por lotes en GIMP
  - Se corre completo el siguiente script: [[uninfo:Script-despues-de-instalar-mint#Script-de-post-instalaci%C3%B3n]]

### Versión Final noviembre-diciembre 2011

Versión: 2011-12-06-psicoubuntuconexpe (3GB)

- Agregado:
  - gthumb
  - gmic (no quedó)
  - ekiga
  - [[script-borrado|script de borrado de archivos y carpetas de usuario]] (FIXME)
- Quitado:
  - gretl

## Versión noviembre

### Versión: FIXME: nombre y tamaño

- Se agrega:
  - Crear carpeta en Nautilus: http://www.ubuntu.org.uy/main/node/2986
  - Zotero en Firefox y Libre Office
  - Calibre (buscar para gnome)
  - Akregetor (buscar para gnome)
  - Plugins Firefox:
    - CustomPrint. Por si hay que levantar las restricciones, utilizar este otro
  - Diseño
    - PPAs de: pspp, inkscape, gimp, scribus, krita, sk1
    - Plugin ExportPDFCMYK: http://wiki.inkscape.org/wiki/index.php/ExportPDFCMYK
    - Pantones (manuales)

- Fotivo
- DarkTable
- CMYK tools
- mypaint
- Ixde: es un entorno gráfico para pc con pocos recursos. Está bueno instalarlo pq ya queda y ocupa poco.
- pdftk, cups-pdf, pdfsam: para modificar pdfs

## Versión julio

Versión: 2011-07-21-psicoubuntu (14GB)

Primera versión de pruebas

# Mejora Nautilus

Para agregar botón "Crear carpeta nueva" en nautilus (agregar las que están corridas(tabuladas) y ponerlas bien) Sudo gedit /usr/share/nautilus/ui/nautilus-navigation-window-ui.xml

Reemplazar la sección final llamada Toolbar con:

| <toolbar name="Toolbar"></toolbar>                            |
|---------------------------------------------------------------|
| <toolitem action="Back" name="Back"></toolitem>               |
| <toolitem action="Forward" name="Forward"></toolitem>         |
| <toolitem action="Up" name="Up"></toolitem>                   |
| <toolitem action="Stop" name="Stop"></toolitem>               |
| <toolitem action="New Folder" name="New Folder"></toolitem>   |
| <toolitem action="New Tab" name="New Tab"></toolitem>         |
| <toolitem action="Reload" name="Reload"></toolitem>           |
| <separator></separator>                                       |
| <toolitem action="Home" name="Home"></toolitem>               |
| <toolitem action="Go to Computer" name="Computer"></toolitem> |
| <toolitem action="Zoom" name="Zoom"></toolitem>               |
| <toolitem action="ViewAs" name="ViewAs"></toolitem>           |
| <toolitem action="Search" name="Search"></toolitem>           |
| <separator></separator>                                       |
| <toolitem action="Cut" name="Cut"></toolitem>                 |
| <toolitem action="Copy" name="Copy"></toolitem>               |
| <toolitem action="Paste" name="Paste"></toolitem>             |
| <placeholder name="Extra Buttons Placeholder"></placeholder>  |
| <placeholder name="Extension Actions"></placeholder>          |
|                                                               |
|                                                               |

Guardar y reiniciar el Nautilus (sudo killall nautilus)

# Zorin OS 6

# Notas

Es posible que luego de instalar el grub deje de funcionar, de forma que se debe reinstalar:

sudo apt-get install grub2

Luego:

sudo update-grub2

# **Instalar LibreOffice 4**

http://envezdelpsiquiatra.wordpress.com/2013/02/09/instalar-libreoffice-4-en-ubuntu-12-10/